## Team Absence Calendar

## Log into Workday

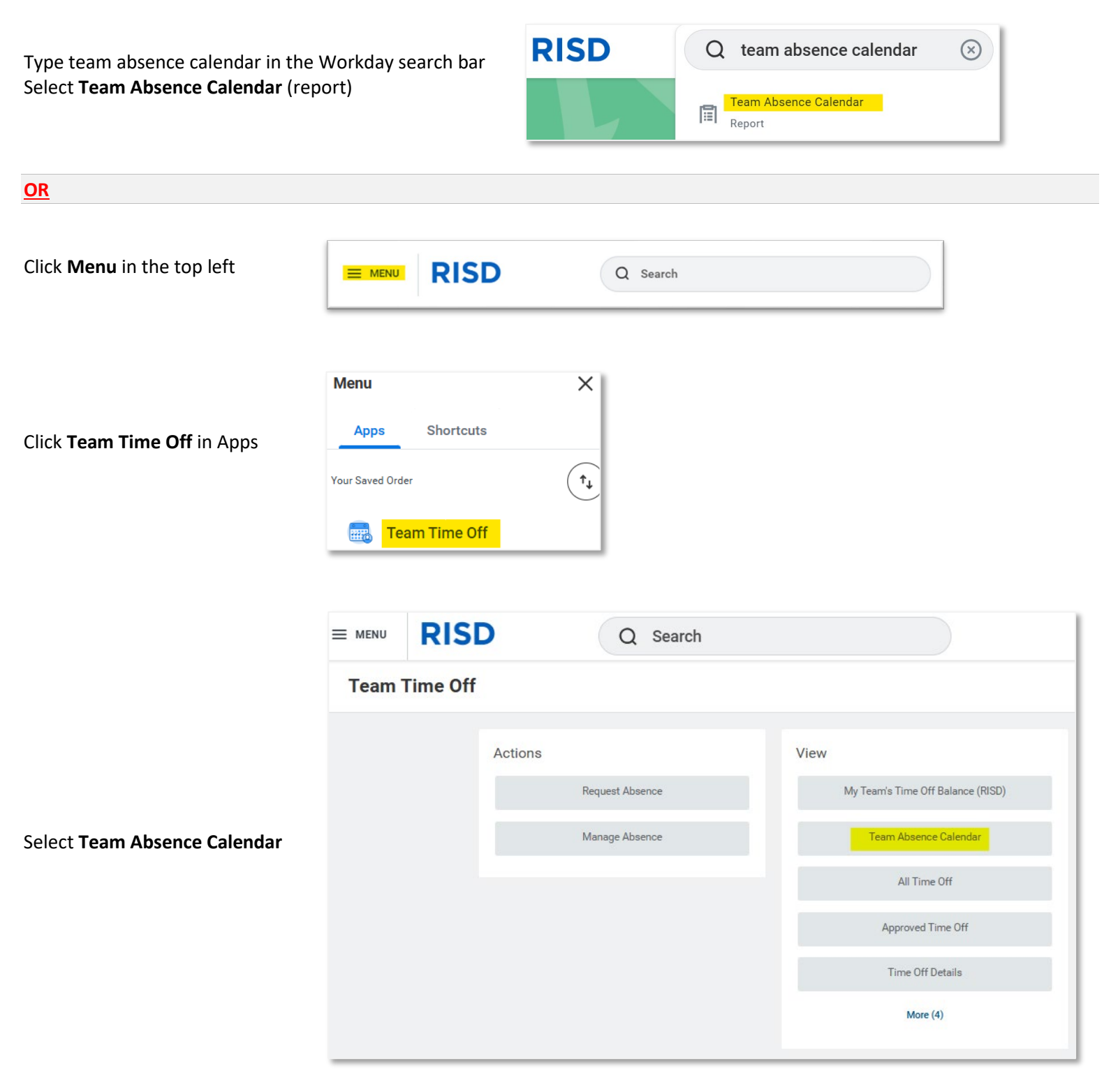

## **Team Absence Calendar**

The supervisory organization(s) managed will default into Organizations

Include Self will default checked on

Modify selections, if applicable

Click OK

Mary Collins

The Team Absence Calendar view will default to current week All organization(s) or employee(s) selected previously will appear

14 H ✓ Aţ

| ſ                         | Use <b>Too</b><br>Use the     | <b>day</b> button to retu<br>e <b>arrows</b> to scroll t | rn to current day/we<br>hrough weeks | eek               |                   |                        |                         |                                                            |
|---------------------------|-------------------------------|----------------------------------------------------------|--------------------------------------|-------------------|-------------------|------------------------|-------------------------|------------------------------------------------------------|
| Team                      | Absence                       | Calendar                                                 |                                      |                   |                   |                        |                         |                                                            |
| Today                     | $\supset$ $\langle$ $\rangle$ | Aug 3 – 9, :                                             | 2025                                 |                   |                   |                        |                         | Week •                                                     |
|                           |                               | Sun, 8/3                                                 | Mon, 8/4                             | Tue, 8/5          | Wed, 8/6          | Thu, 8/7               | Fri, 8/8                | Sat, 8/9                                                   |
| Ben Smith                 |                               |                                                          |                                      |                   |                   |                        |                         |                                                            |
| Ann Jones                 |                               |                                                          | 14 Hours<br>✓ Approved               |                   |                   |                        |                         |                                                            |
| Mary Collins              | S                             |                                                          |                                      |                   |                   | 14 Hours<br>✓ Approved |                         |                                                            |
| Other Vie<br>Ben Smith    | EWS<br>Monday, Au             | <b>igust 4, 2025</b><br>3 4 5 6                          | 7 8 9 10 11                          | 12 PM 1 2 3       | 4 5 6 7           | 8 9 10 11              | To ch<br>the V<br>and s | hange view, click<br>Veek drop-down<br>select desired view |
| Ann Jones<br>Mary Collins | V Approved Week   Day         |                                                          |                                      |                   |                   |                        |                         |                                                            |
| 2                         | Aug 3 – 9,                    | 2025<br>, 8/3                                            | Mon, 8/4                             |                   | Tue, 8/5          | Fou<br>Wed, 8/6        | r Days 🔻                | Four Days<br>Week<br>Month                                 |
| Ben Smith                 |                               |                                                          |                                      |                   |                   |                        |                         |                                                            |
| Ann Jones                 |                               | 1.<br>~                                                  | <b>4 Hours</b><br>´ Approved         |                   |                   |                        |                         |                                                            |
| Mary Collins              |                               |                                                          |                                      |                   |                   |                        |                         |                                                            |
| > August 2025 V           |                               |                                                          |                                      |                   |                   |                        |                         |                                                            |
| Ben Smith                 | 29 30 31 1 2                  | 3 4 5 6 7                                                | 8 9 10 11 12 13 14                   | 15 16 17 18 19 20 | 21 22 23 24 25 26 | 27 28 29 30 31 1 2     | 3 4 5 6                 |                                                            |
| Ann Jones                 |                               | 14 H<br>✓ Aţ                                             |                                      |                   |                   |                        |                         |                                                            |

| Team Abs      | ence Calendar                                                                                                    |        | ×  |
|---------------|----------------------------------------------------------------------------------------------------|--------|----|
| Organizations | × Operations (Ben<br>Smith)                                                                                                    | :=     |    |
| Workers       |                                                                                                    | :=     |    |
| Include Self  | <ul> <li>Image: A set of the set of the</li></ul> |        |    |
|               |                                                                                                    | Cancel | ок |